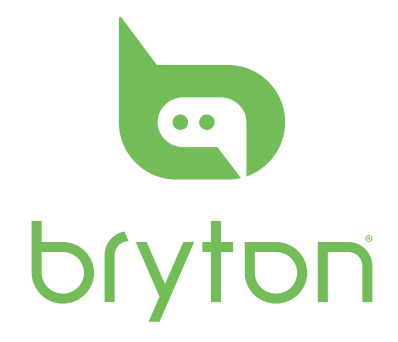

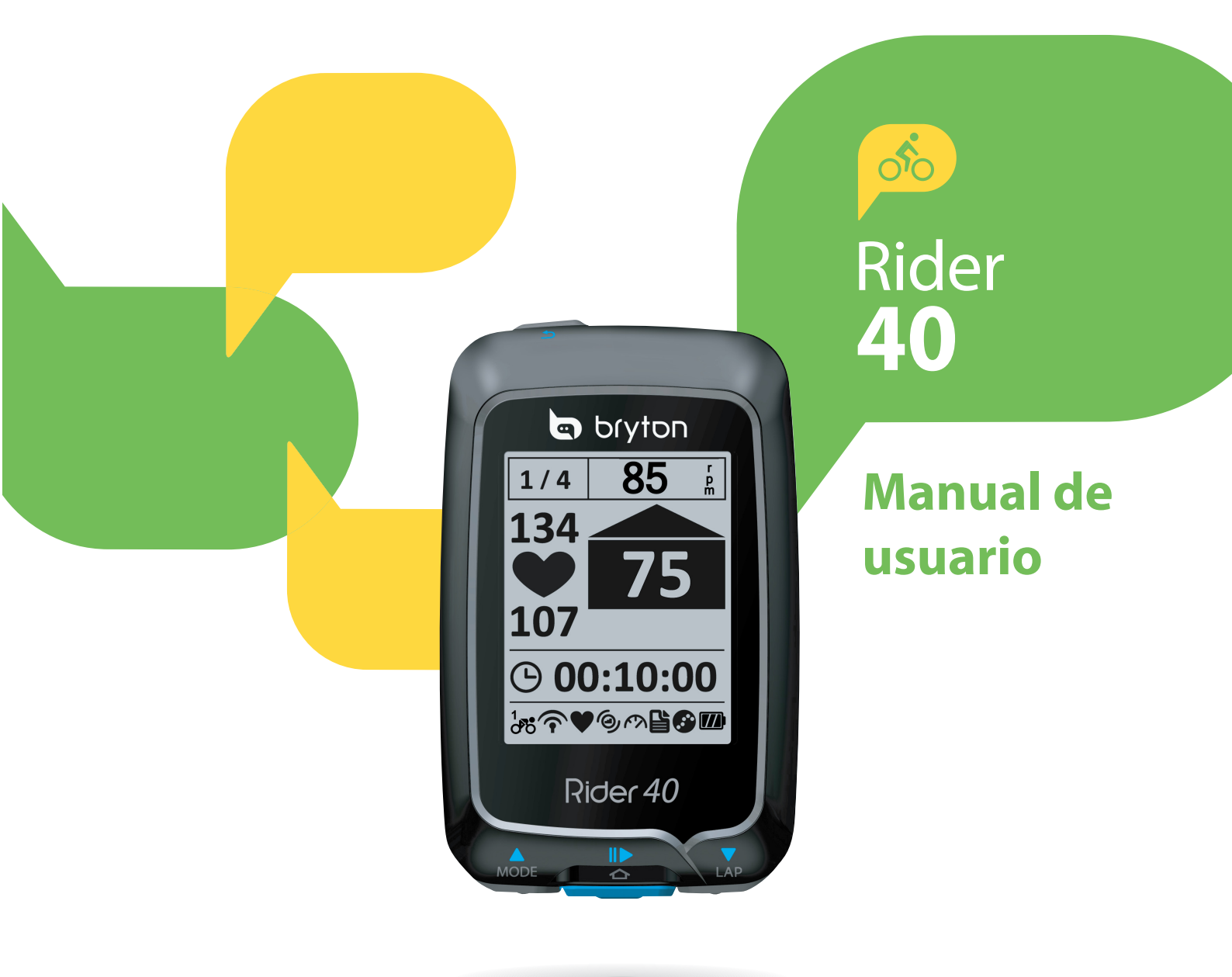

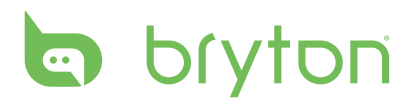

## Índice

| Procedimientos iniciales       | 4  |
|--------------------------------|----|
| Su Rider 40                    | .4 |
| Accesorios                     | .5 |
| Encender y apagar su Rider 40  | .5 |
| Restablecer su Rider 40        | .5 |
| Configuración inicial          | .5 |
| Conectar, sincronizar y cargar | .5 |
| lconos de estado               | .6 |
| Preparado para entrenamiento   | .6 |
| Compartir y administrar datos  | .7 |
|                                |    |

### Tren y prueba ...... 8

### Siga pista.....16

| Recorrer rutas desde el historia             | I16 |
|----------------------------------------------|-----|
| Recorrer rutas desde un viaje<br>planificado | 16  |
| Mis favoritos                                | 17  |
| Grabación de información                     | 17  |
| Detener la navegación                        | 17  |
| Guardar puntos de interés                    | 18  |

| Ver historial18                                           |
|-----------------------------------------------------------|
| Cronómetro19                                              |
| Cuenta atrás19                                            |
| Temporizador20                                            |
| Configuración 21                                          |
| Altitud21                                                 |
| Personalizar el perfil de la<br>bicicleta22               |
| Pantalla23                                                |
| Ver el estado del GPS25                                   |
| Sensores                                                  |
| Cambiar la configuración del<br>sistema27                 |
| Personalizar el perfil de usuario30                       |
| Ver la versión del firmware30                             |
| Apéndice 31                                               |
| Especificaciones31                                        |
| Información sobre la batería32                            |
| Instalar Rider 4033                                       |
| Instalar el sensor de velocidad/<br>cadencia (opcional)34 |
| Instalar el cinturón de ritmo<br>cardíaco (opcional)35    |
| Tamaño y circunferencia de la<br>rueda36                  |
| Cuidados básicos para su<br>Rider 4037                    |

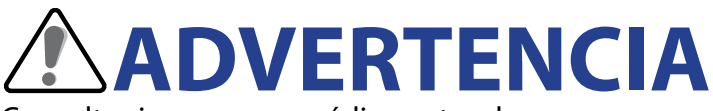

Consulte siempre a su médico antes de comenzar un programa de entrenamiento o modificarlo. Lea detalladamente la guía de Información sobre garantía y seguridad incluida en el embalaje.

## **Registro del producto**

Ayúdenos a prestarle la mejor asistencia completando el registro de su dispositivo por medio de Bryton Bridge. Visite http://support.brytonsport.com para más información.

## **Bryton Software**

Visite http://brytonsport.com para descargar software gratuito que le permitirá actualizar su perfil personal y su seguimiento y analizar sus datos en la web.

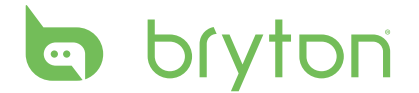

## **Procedimientos iniciales**

Esa sección le guiará para llevar a cabo los preparativos básicos antes de comenzar a utilizar su Rider 40.

### Su Rider 40

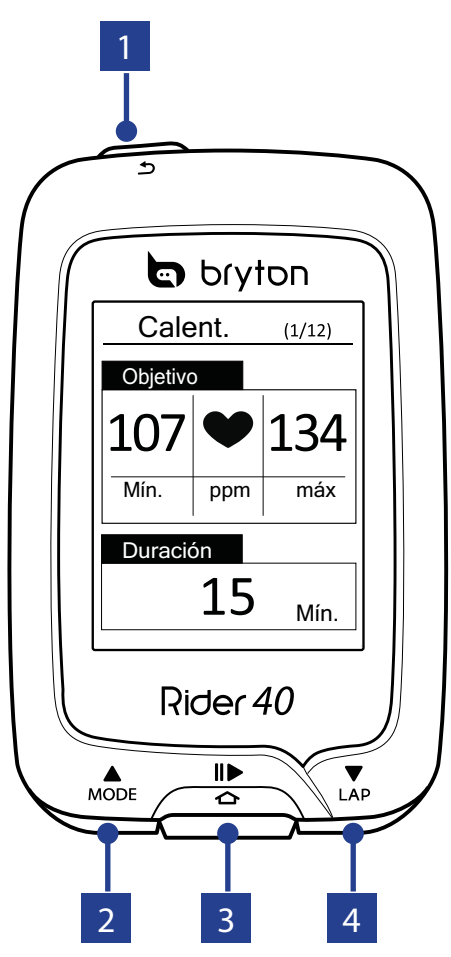

### 1 ALIMENTACIÓN/ATRÁS (ပံ/ဘ)

- Pulse este botón para volver a la página anterior o cancelar una operación.
- Púlselo sin soltarlo para apagar o encender el dispositivo.

### 2 MODO/ARRIBA (🔺)

- En la vista de medidor, pulse este botón para cambiar la página de pantalla del medidor.
- En el menú, púlselo brevemente para desplazarse hacia arriba por las opciones de menú. Manténgalo pulsado para desplazarse rápidamente hacia arriba por las opciones de menú.
- En la vista de altitud, manténgalo pulsado para ver la vista completa de altitud.

### 3 ENTRAR/GRABAR (☆/II►)

- En el menú, púlselo brevemente para entrar en una selección o confirmarla.
- En ciclismo libre, púlselo para iniciar la grabación. Púlselo de nuevo para detener la grabación.

#### 4 VUELTA/ABAJO (▼)

- En el menú, púlselo brevemente para desplazarse hacia abajo por las opciones de menú. Manténgalo pulsado para desplazarse rápidamente hacia abajo por las opciones de menú.
- Cuando monte en bicicleta y grabe, púlselo para marcar la vuelta.
- En el modo de medidor, manténgalo pulsado para entrar en la página de accesos directos.

4 Procedimientos iniciales

## Accesorios

El Rider 40 incluye los siguientes accesorios:

- Cable mini-USB
- Soporte para bicicleta

### Elementos opcionales:

Cinturón de ritmo cardíaco
 Sensor de velocidad
 Sensor de cadencia
 Sensor combinado

## Encender y apagar su Rider 40

Mantenga pulsado 😃 para encender o apagar su Rider 40.

## **Restablecer su Rider 40**

Para restablecer su Rider 40, pulse prolongadamente todos los botones (A/C/ $\nabla$ ) al mismo tiempo.

## **Configuración inicial**

Cuando se enciende el Rider 40 por primera vez, aparece el asistente de instalación en pantalla. Siga las instrucciones para completar la instalación.

- 1. Seleccione el idioma.
- 2. Seleccione el horario de verano.
- 3. Seleccione la unidad de medida.
- 4. Introduzca su "Perfil usuario".

El "Perfil usuario" incluye la siguiente configuración de datos:

- Sexo · Edad · Altura
- Peso
   FC máx. (RC máximo)
   ITHR (umbral anaeróbico de ritmo cardíaco)

Se recomienda introducir los datos. La precisión de los datos afecta significativamente al análisis de su entrenamiento.

- 5. Seleccione el tipo de ejercicio.
- 6. Lea y acepte el Contrato de seguridad.

**NOTA:** Si desea cambiar el idioma del dispositivo, conéctelo a Brytonsport.com y cambie la configuración a través de **Mi dispositivo** > **Administrar datos del dispositivo** o vaya a **Config.** > **Sistema** > **Language**.

## Conectar, sincronizar y cargar

#### Advertencia:

Este producto contiene una batería de iones de litio. Para obtener información de seguridad, consulte la guía de Información sobre garantía y seguridad incluida en el empaque.

1. Conecte su Rider 40 a su PC mediante el cable mini-USB suministrado.

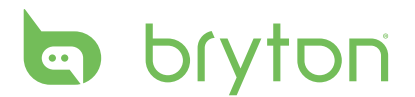

2. Descargue la aplicación *Bryton Bridge 2* del sitio bb.brytonsport.com y realice la sincronización con su Rider 40.

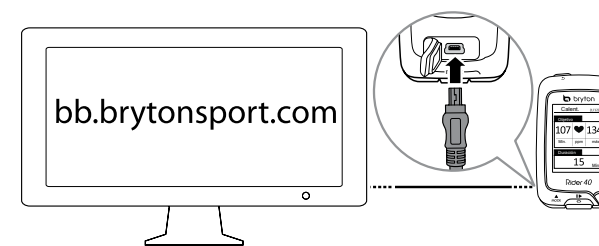

Mantenga su Rider 40 conectado a su PC para cargar la batería.

Utilice el cable mini-USB para realizar la conexión con su PC.

**NOTA:** cuando utilice el dispositivo por primera vez, cargue la batería aproximadamente durante 4 horas.

## Iconos de estado

| lcono | Descripción                        | lcono | Descripción                        |
|-------|------------------------------------|-------|------------------------------------|
|       | Bicicleta en uso                   |       | Sensor de ritmo cardíaco activo    |
|       | Bicicleta 1                        | Ø     | Sensor de cadencia activo          |
|       | Bicicleta 2                        | M     | Sensor de velocidad activo         |
|       | Estado de señal de GPS             | watt  | Medidor de potencia activo         |
| ×((•  | No hay señal (no hay un punto GPS) | ((?)) | Sensor combinado activo            |
| Ŷ     | Señal débil                        |       | Modo Tren y prueba                 |
| ((~   | Señal fuerte                       |       | Modo Medidor                       |
|       | Estado de alimentación             |       | Modo Seguir trayecto               |
|       | Batería completamente cargada      | 6     | Grabación de sesión en progreso    |
|       | Batería con carga media            |       | Pausar la escritura en el registro |
|       | Batería con carga baja             |       |                                    |

**NOTA:** solamente se muestran en la pantalla los iconos activos.

### Preparado para entrenamiento

- 1. Active su Rider 40.
- 2. Pulse ▼ para seleccionar Tren y prueba y pulse para entrar en el menú Tren y prueba.
- 3. Para establecer una sesión de ejercicios sencilla, seleccione **Planificar** > **Sencillo** > **Por tiempo**, **Por distancia** o **Por calorías**.
- 4. Establezca la configuración del ejercicio o entrenamiento y salga a montar.
- 6 Procedimientos iniciales

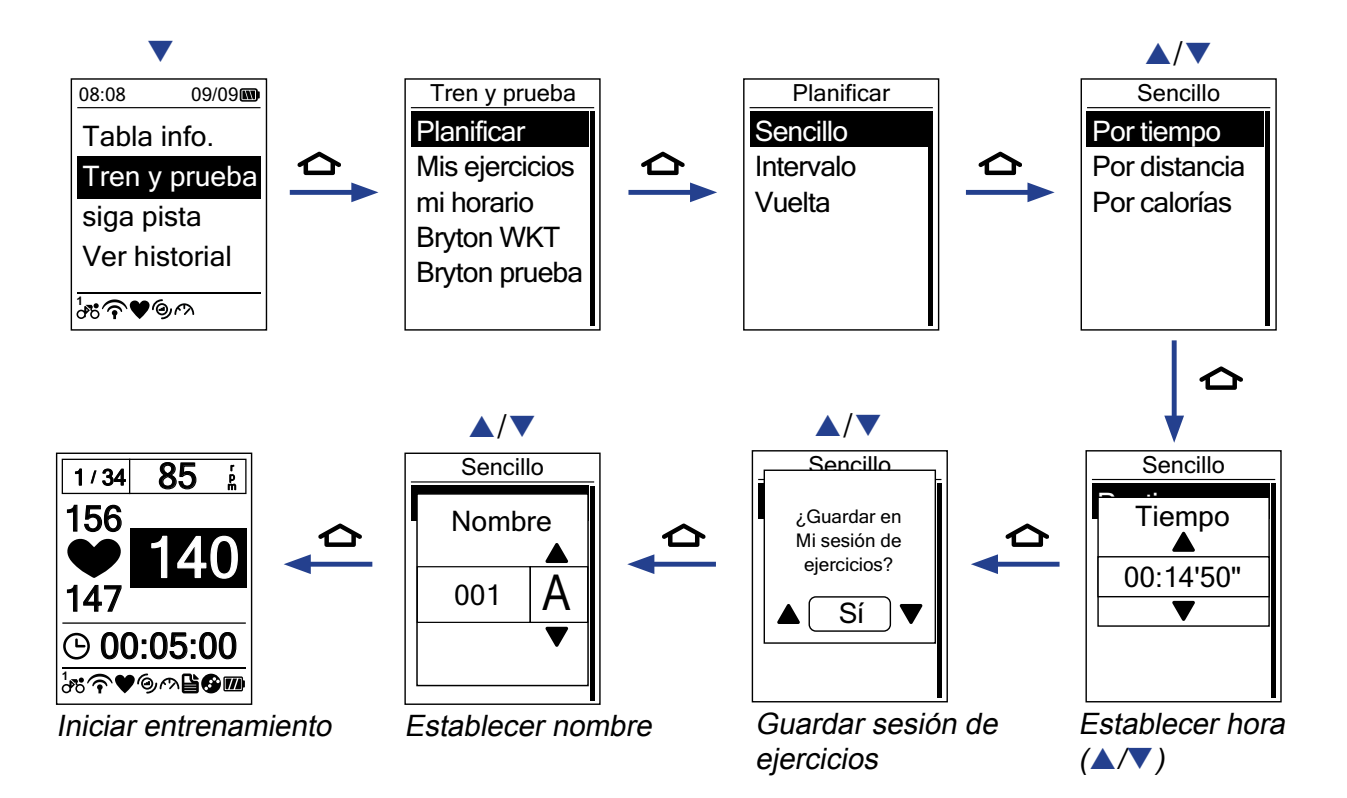

#### NOTA:

- La opción *Por calorías* solamente se mostrará en la pantalla si el sensor de RC está asociado a su Rider 40.
- La información mostrada y las opciones disponibles varían en función del modo de ejercicio y entrenamiento.

## **Compartir y administrar datos**

## Administrar los datos de su Rider 40 a través de su ordenador

- 1. Conecte su Rider 40 al ordenador por medio del cable mini-USB.
- 2. Instale la aplicación *Bryton Bridge 2*. Puede descargar la aplicación de <u>http://bb.brytonsport.com</u>.
- 3. Siga las instrucciones en pantalla para transferir información a su ordenador.

**NOTA:** no desconecte el cable USB durante el proceso de transferencia de archivos. De lo contrario, los ficheros podrían dañarse o corromperse.

### Compartir su experiencia con otros ciclistas

Para compartir sus experiencias y resultados de entrenamiento con otros ciclistas de cualquier parte del mundo, visite <u>http://www.brytonsport.com</u>.

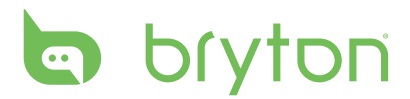

## Tren y prueba

El ciclismo es uno de los mejores tipos de ejercicio para su cuerpo. Ayuda a quemar calorías, perder peso y mejorar el estado físico en general. Con la función Tren y prueba de su Rider 40, podrá elegir programas de entrenamiento sencillos y centrados en una zona determinada y utilizar el Rider 40 para hacer un seguimiento de su entrenamiento o del progreso en su programa de entrenamiento.

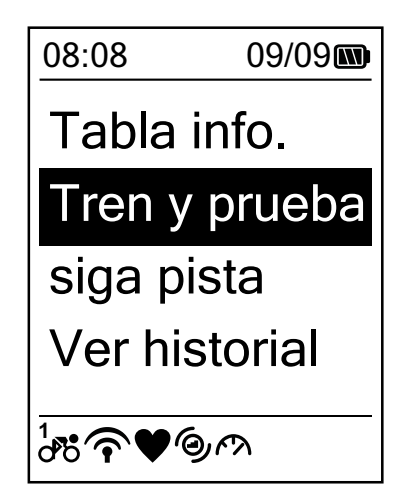

- 1. En la pantalla principal, pulse ▲/▼ para seleccionar **Tren y prueba**.
- 2. Pulse 🛆 para acceder al menú Tren y prueba.

## Sesiones de ejercicios sencillas

Puede establecer sesiones de trabajo sencillas especificando sus objetivos de tiempo o distancia.

Su Rider 40 le ofrece tres tipos de sesiones de ejercicios sencillas:

- Por tiempo
- Por distancia
- Por calorías

### Tiempo

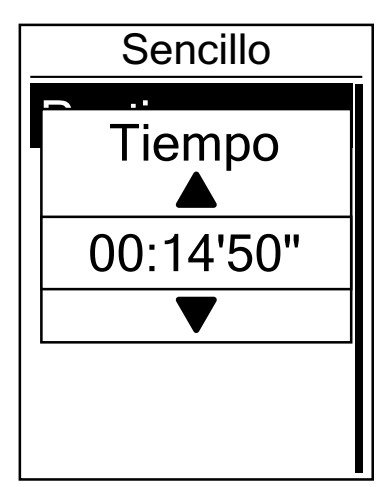

- En el menú Tren y prueba, pulse ▲/▼ para seleccionar Planificar > Sencillo > Por tiempo y pulse ▲.

- 4. Introduzca el nombre del programa de entrenamiento por medio del teclado en pantalla.
- Comience su recorrido.
   Pulse para comenzar su entrenamiento y grabar la sesión.

### Distancia

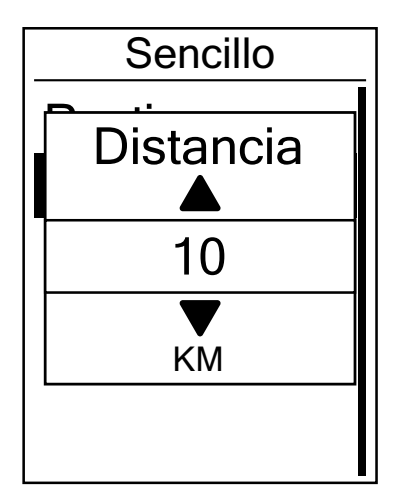

### Calorías

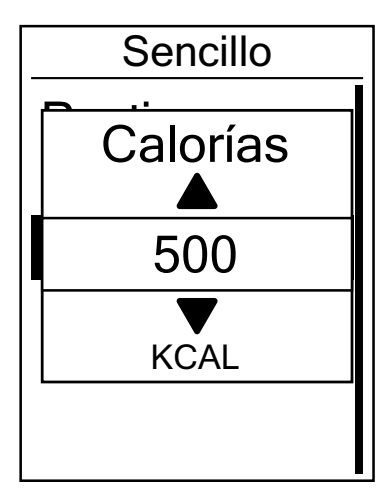

- En el menú Tren y prueba, pulse ▲/▼ para seleccionar Planificar > Sencillo > Por distancia y pulse ▲.

- 4. Introduzca el nombre del programa de entrenamiento por medio del teclado en pantalla.
- Comience su recorrido.
   Pulse para comenzar su entrenamiento y grabar la sesión.
- En el menú Tren y prueba, pulse ▲/▼ para seleccionar Planificar > Sencillo > Por calorías y pulse ▲.

- 4. Introduzca el nombre del programa de entrenamiento por medio del teclado en pantalla.
- 5. Comience su recorrido.
   Pulse para comenzar su entrenamiento y grabar la sesión.

**NOTA:** La opción *Por calorías* solamente se mostrará en la pantalla si el sensor de RC está asociado a su Rider 40.

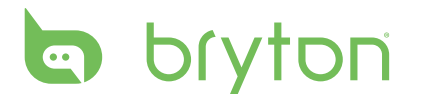

### Uso del teclado en pantalla

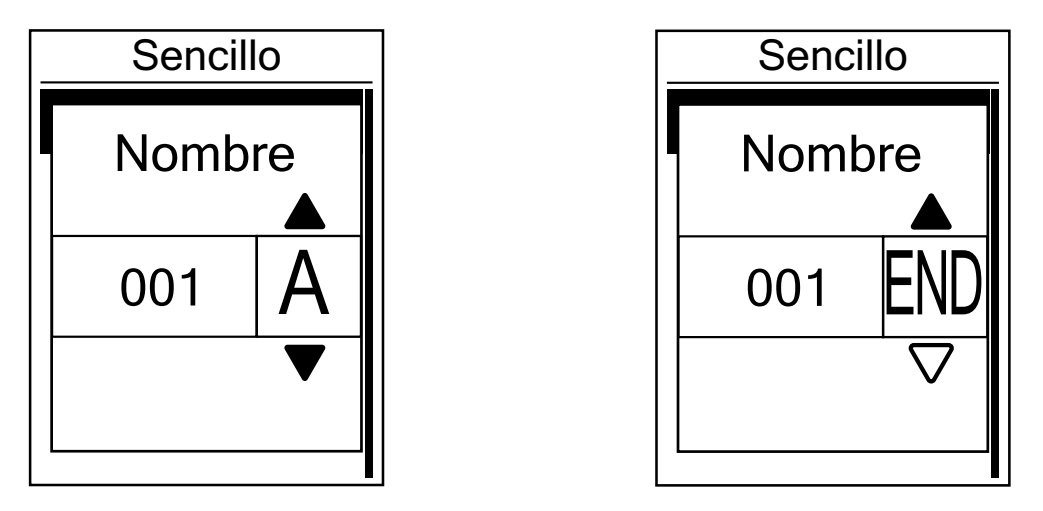

- 1. Pulse ▲/▼ para seleccionar el carácter que desea introducir.
  - Seleccione **DEL** para borrar los datos.
- 2. Pulse 🛆 para confirmar la selección.
- 3. Una vez que haya finalizado, pulse  $\blacktriangle/\nabla$  para seleccionar **FIN** y, a continuación, pulse  $\bigtriangleup$  para confirmar, o bien para guardar.

## Sesiones de ejercicios por intervalo

Puede crear programas de entrenamiento por intervalo personalizados con su Rider 40.

| Set 1                           |  |
|---------------------------------|--|
| Trabajo:                        |  |
| 06:00 120~135 ppm<br>Recuper.:  |  |
| 02:00 100~110 ppm<br>Dur. rep.: |  |
| 4                               |  |

- En el menú Tren y prueba, pulse ▲/▼ para seleccionar Planificar > Intervalo y pulse ▲.
- 2. Establezca la configuración personalizada de la sesión de ejercicios.
  - Trabajo Recuper. Dur. rep.
- 4. El mensaje "¿Crear una serie principal de nuevo?" se mostrará en la pantalla.
  Para crear otra serie de sesión de ejercicios por intervalo, seleccione Sí y pulse para confirmar. Siga los pasos 2~3.

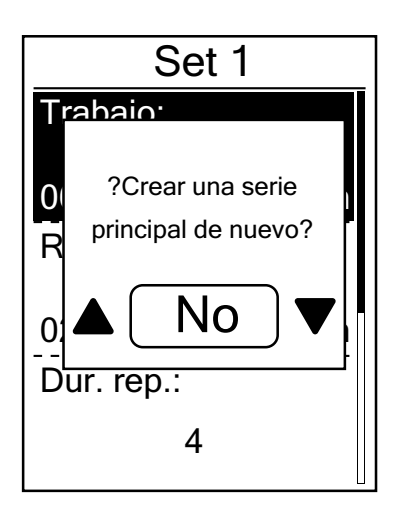

- 5. Establezca los parámetros "Calent." y "Enfriam.".

- 8. Introduzca el nombre del programa de entrenamiento por medio del teclado en pantalla.
- Comience su recorrido.
   Pulse para comenzar su entrenamiento y grabar la sesión.

## Sesiones de ejercicios por vueltas

Con la función Vuelta, usted puede usar su Rider 40 para marcar automáticamente la vuelta en una ubicación específica o después de haber recorrido una distancia específica.

### Vuelta por ubicación

- 2. Comience su recorrido.

Pulse 🏠 para comenzar su entrenamiento y grabar la sesión.

**NOTA:** Si la señal GPS no se ha fijado, el mensaje "SIN GPS" aparecerá en la pantalla.

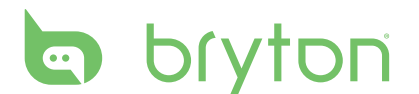

### Vuelta por distancia

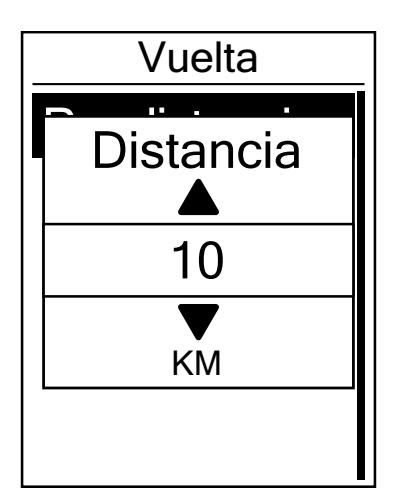

- En el menú Tren y prueba, pulse ▲/▼ para seleccionar Planificar > Vuelta > Por distancia y pulse ▲.
- Pulse ▲/▼ para seleccionar la distancia que desee y, a continuación, pulse para confirmar.
- 4. Aparecerá en pantalla el mensaje "¿Guardar en Mi sesión de ejercicios?". Para guardar la información, pulse ▲/▼ para seleccionar Sí y, a continuación, pulse ☆ para confirmar.
- Comience su recorrido.
   Pulse para comenzar su entrenamiento y grabar la sesión.

## Mis ejercicios

Con la función Mis ejercicios, puede comenzar su programa utilizando el plan de entrenamiento anteriormente grabado.

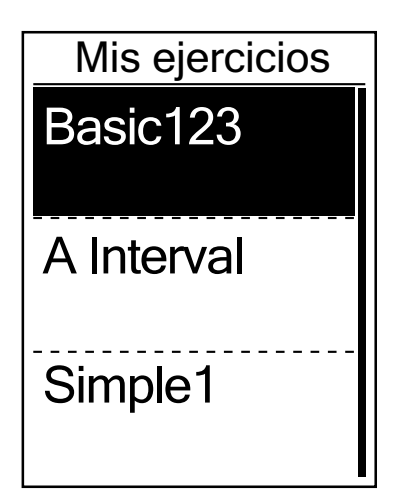

- En el menú Tren y prueba, pulse ▲/▼ para seleccionar Mis ejercicios y pulse
   ▲.
- Comience su recorrido.
   Pulse para comenzar su entrenamiento y grabar la sesión.

**NOTA:** si la sesión de ejercicios seleccionada incluye varias configuraciones por intervalo, aparecerán los detalles de una sesión de ejercicio en la pantalla. Seleccione **Inicio** y pulse para realizar la sesión de ejercicios.

## Mis sesiones de ejercicio programadas

Puede iniciar una sesión de ejercicios basándose en los datos de las sesiones de ejercicio por intervalo.

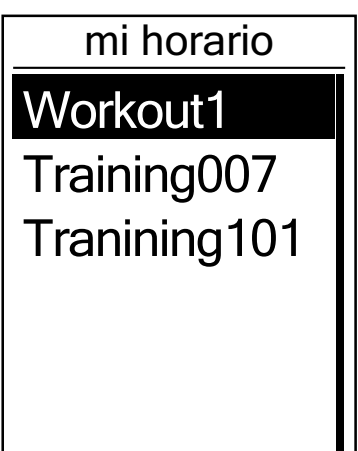

- En el menú Tren y prueba, pulse ▲/▼ para seleccionar Mi horario y pulse ▲.
- Los detalles de la sesión de ejercicios seleccionada aparecerán en la pantalla.
   Seleccione **Inicio** y pulse para continuar.
- 4. Comience su recorrido.
   Pulse para comenzar su entrenamiento y grabar la sesión.

## Sesión de ejercicios Bryton

Con la función Sesión de ejercicios Bryton, puede iniciar su sesión de ejercicios utilizando el plan de entrenamiento que se haya descargado para su Rider 40 desde la aplicación Bryton Bridge.

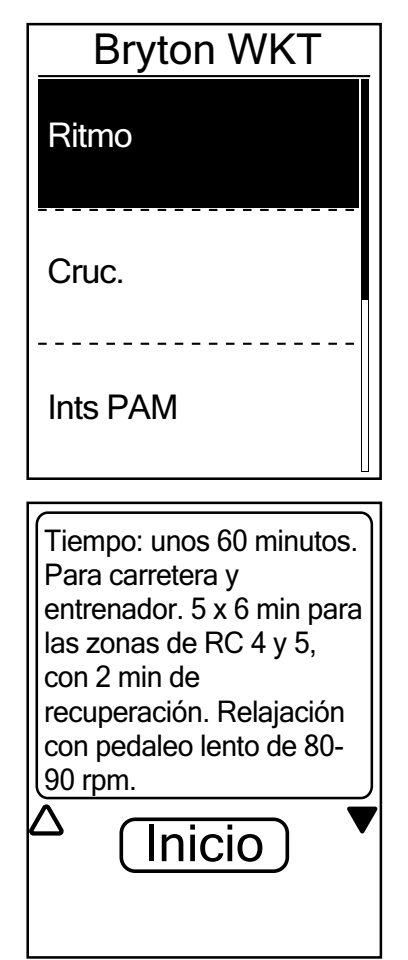

- 1. Conecte su Rider 40 al ordenador por medio del cable mini-USB.
- 2. Descargue la sesión de ejercicios disponible a través de brytonsport.com y la aplicación Bryton Bridge. Siga las instrucciones en pantalla para transferir la información a su Rider 40.
- 3. Desconecte el cable mini-USB y su Rider 40 se reiniciará automáticamente.
- En el menú Tren y prueba, pulse ▲/▼ para seleccionar Bryton WKT y pulse ▲.

- 7. Comience su recorrido.
   Pulse para comenzar su entrenamiento y grabar la sesión.

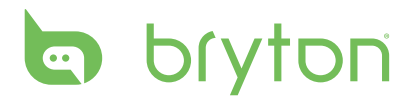

## Sesiones de ejercicios de prueba

Con la sesión de ejercicios Prueba Bryton, puede medir su RCM (Ritmo cardíaco máximo), ULRC (umbral anaeróbico de ritmo cardíaco), FTP (Umbral funcional de potencia) y MAP (Potencia aeróbica máxima).

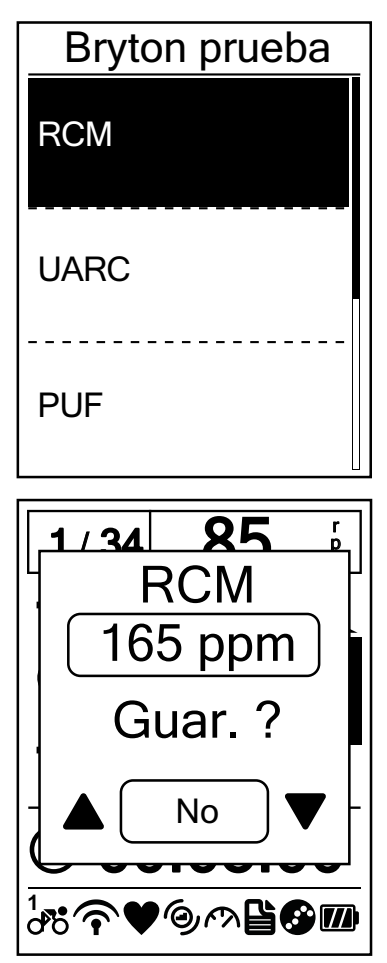

- En el menú Tren y prueba, pulse ▲/▼ para seleccionar Bryton prueba y pulse ▲.
- - RCM: sesión de ejercicios de prueba para medir su ritmo cardiaco máximo.
  - UARC: sesión de ejercicios de prueba para medir su umbral anaróbico de ritmo cardiaco.
  - PUF: sesión de ejercicios de prueba para medir su umbral funcional de potencia.
  - MAP: sesión de ejercicios de prueba para medir su potencia aeróbica máxima.
- 4. Comience su recorrido.

### Indicadores de iconos

Durante la sesión de ejercicios de prueba, los icono mostrados varían en función del tipo de sensor y del estado actual.

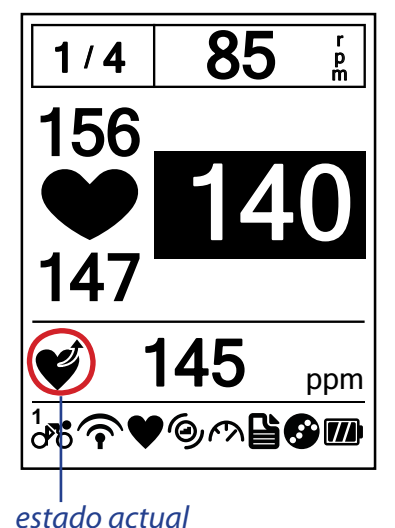

lcono Descripción É Aumentar el ritmo cardíaco Aumentar el porcentaje de ritmo cardíaco máximo 7 Reducir el ritmo cardíaco 2 Reducir el porcentaje de ritmo cardíaco máximo Ċ, Aumentar la cadencia Ð Reducir la cadencia CT. Aumentar la velocidad ß Reducir la velocidad

14 Tren y prueba

## Detener la sesión de entrenamiento

Puede detener la sesión de entrenamiento actual si ha alcanzado su objetivo, o si decide finalizar el entrenamiento actual.

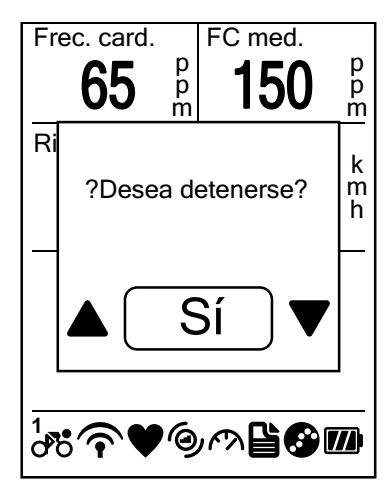

- 1. Pulse 숩 o 😃.
- Aparecerá en pantalla el mensaje
   "¿Desea detenerse?". Para finalizar la sesión de entrenamiento actual, pulse

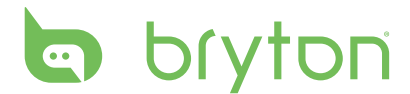

## Siga pista

Con la función Siga pista, puede navegar por diferentes rutas en las listas Histor., Viaje planif. y Mis favoritos.

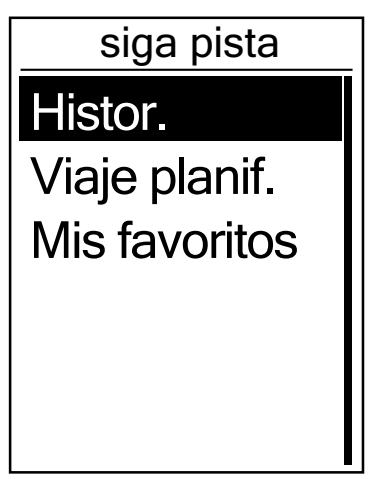

- 1. En la pantalla principal, pulse ▲/▼ para seleccionar **Siga pista**.
- 2. Pulse 🛆 para entrar en el menú Siga pista.

## **Recorrer rutas desde el historial**

Puede navegar por cualquier recorrido guardado en el historial de su Rider 40.

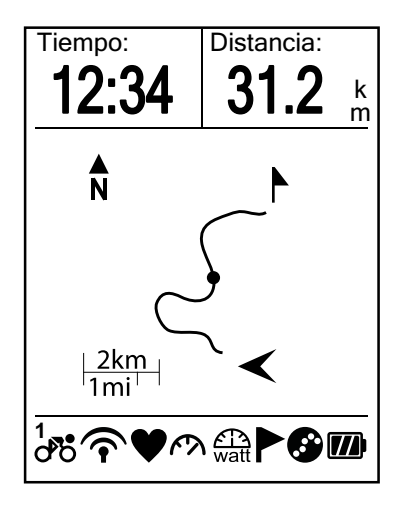

- En el menú Siga pista, pulse ▲/▼ para seleccionar **Histor.** y pulse ▲.
- Pulse ▲/▼ para seleccionar un recorrido de la lista y, a continuación, pulse para confirmar.
- Pulse para grabar la sesión.
   Aparecerá una pista en pantalla, que le mostrará la dirección hasta su destino.

## **Recorrer rutas desde un viaje planificado**

Puede navegar por una ruta cargada en su Rider 40 desde la aplicación Bryton Bridge.

- 1. Prepare y descargue su ruta a través de brytonsport.com y la aplicación Bryton Bridge.
- 2. Conecte su Rider 40 al ordenador por medio del cable mini-USB.
- 3. Siga las instrucciones en pantalla para transferir la información a su Rider 40.
- 4. Desconecte el cable mini-USB y su Rider 40 se reiniciará automáticamente.
- 5. Pulse  $\blacktriangle/\nabla$  para seleccionar Siga pista > Viaje planif. y pulse  $\circlearrowright$ .
- 7. Pulse 合 para grabar la sesión.
- 16 Siga pista

## **Mis favoritos**

Puede navegar por cualquier punto de interés guardado en Mis favoritos.

| Mis favoritos |
|---------------|
| Museum        |
| Store         |
|               |
|               |

- En el menú Siga pista, pulse ▲/▼ para seleccionar Mis favoritos y pulse ☆.
- Pulse ▲/▼ para seleccionar un lugar de la lista.
- 3. Pulse 🛆 para comenzar a navegar por el recorrido.

## Grabación de información

Su Rider 40 puede grabar puntos de su recorrido.

- En el modo Entrenamiento, pulse para comenzar a entrenar y grabar la sesión. Pulse
   de nuevo para detener el entrenamiento y grabación de sesión.

## **Detener la navegación**

Puede detener el modo de navegación en cualquier momento.

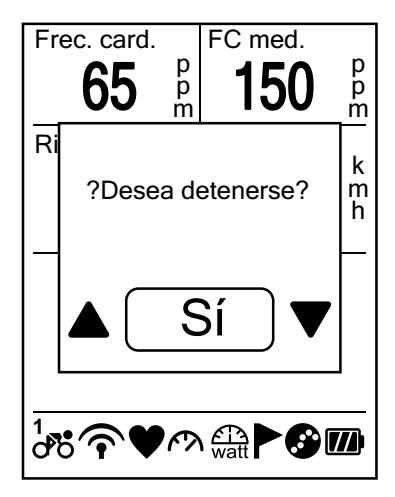

Para detener su recorrido:

1. Pulse 🛆 o Ů.

Aparecerá en pantalla el mensaje "¿Desea detenerse?".

 Para finalizar la sesión de entrenamiento actual, pulse ▲/▼ para seleccionar Sí y pulse ▲ para confirmar.

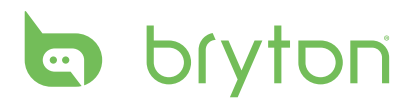

## Guardar puntos de interés

Puede añadir el lugar actual a la lista Mis favoritos.

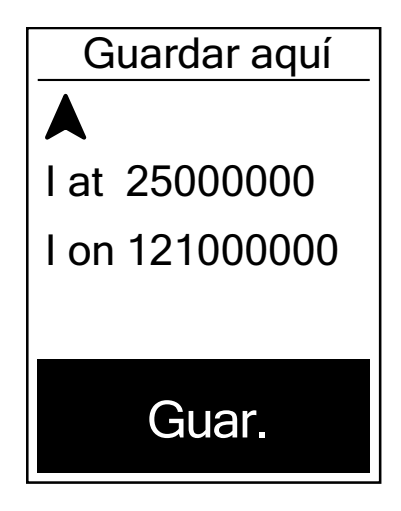

Para añadir datos de puntos de interés:

- En la pantalla principal, pulse ▲/▼ para seleccionar Guardar aquí y pulse ☆.
- 2. Pulse 
  para guardar la información sobre el punto de interés actual.
- 3. Introduzca el nombre del punto de interés por medio del teclado en pantalla.

**NOTA:** también puede guardar un PDI después de haber detenido el entrenamiento actual. Pulse sin soltar ▼ para entrar en la página de accesos directos y seleccione **Guardar aquí**.

Acceso directo Alerta Altura No Retroilum. Guardar aquí Vista de tabla

## Ver historial

Su Rider 40 graba automáticamente el historial en cuanto el temporizador se pone en marcha. Una vez que haya terminado un recorrido, podrá visualizar la información del historial en su Rider 40.

| Histor. |       |
|---------|-------|
| 12/23   | 16:23 |
| 12/20   | 12:23 |
| 12/20   | 16:00 |

Para visualizar su historial:

- En la pantalla principal, pulse ▲/▼ para seleccionar Ver historial y pulse ▲.

**NOTA:** también puede cargar su historial a brytonsport.com para hacer un seguimiento de toda la información de sus recorridos.

## Cronómetro

Con la función Cronómetro, podrá calcular el tiempo transcurrido desde el momento en que el Rider 40 se activa hasta que se desactiva. Puede elegir entre dos modos: Cuenta atrás y Temporizador. La cuenta atrás se utiliza para notificarle que un período de tiempo preestablecido ha transcurrido. El temporizador se utiliza para calcular la duración de algo.

- 1. En la pantalla principal, pulse ▲/▼ para seleccionar **Cronómetro**.
- 2. Pulse 合 para acceder al menú Cronómetro.

## Cuenta atrás

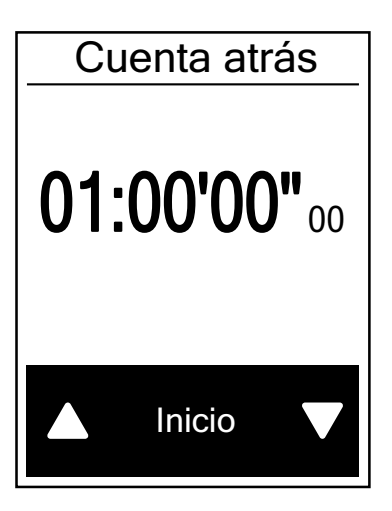

- En el menú Cronómetro, pulse ▲/▼ para seleccionar Cuenta atrás y pulse ▲.
- Pulse ▲/▼ para seleccionar el campo de tiempo que desea ajustar y, a continuación, pulse ▲.

- Para detener la cuenta atrás, seleccione
   Deten. y pulse para confirmar.
- 6. Pulse 😃 para salir de este menú.

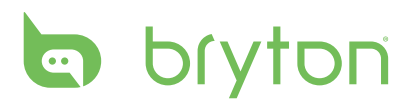

## Temporizador

| Tempor. |        |                 |
|---------|--------|-----------------|
| 00:     | 00'00  | <b>••</b><br>00 |
|         | Inicio |                 |
|         |        |                 |

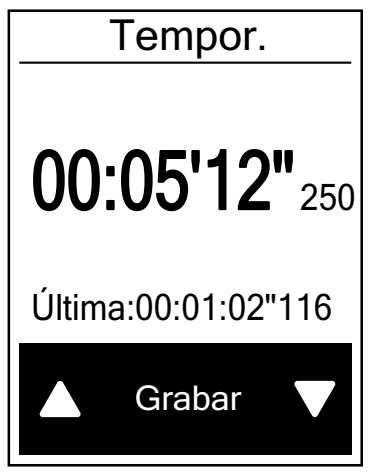

- En el menú Cronómetro, pulse ▲/▼ para seleccionar Tempor. y pulse △.
- 2. Para poner en marcha el temporizador, pulse 🛆 para confirmar.
- - Repita este paso para crear una nueva vuelta.
- 5. Para visualizar el historial del temporizador, pulse ▲/▼ para seleccionar Histor. y, a continuación, pulse ▲ para confirmar.

# Configuración

Con la función Config., puede personalizar las configuraciones de altitud, visualización, sensor, sistema, perfiles de bicicleta y usuario y configuración de GPS, así como visualizar información sobre el dispositivo.

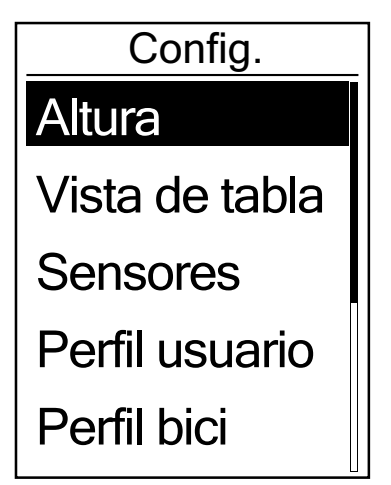

- En la pantalla principal, pulse ▲/▼ para seleccionar Config..
- 2. Pulse 🛆 para acceder al menú Config.

## Altitud

Puede establecer la configuración de altitud para la ubicación actual, así como para otras 4 ubicaciones.

### Altitud actual

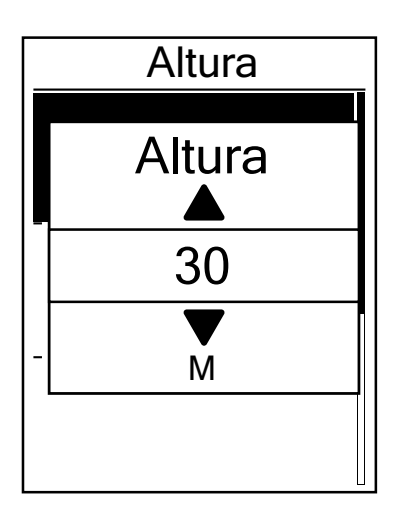

- En el menú Config., pulse ▲/▼ para seleccionar Altura > Altura y pulse
   ▲.
- Pulse ▲/▼ para ajustar la altitud deseada y, a continuación, pulse para confirmar la configuración.
- 3. Pulse Ů para salir de este menú.

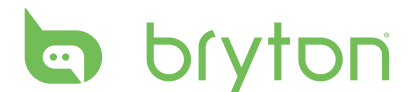

### Altitud de otra ubicación

- En el menú Config., pulse ▲/▼ para seleccionar Altura > Ubicación 1, Ubicación 2, Ubicación 3 o Ubicación 4 y pulse ▲.

- 4. Para calibrar la altitud establecida, utilice
  - ▲/▼ para seleccionar Calibrar y pulse
     ☆ para confirmar.
- 5. Pulse Ů para salir de este menú.

## Personalizar el perfil de la bicicleta

Puede personalizar y visualizar el perfil de sus bicicletas.

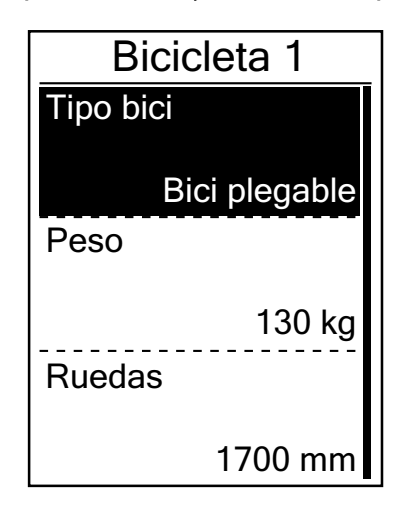

- En el menú Config., pulse ▲/▼ para seleccionar Perfil bici > Bicicleta 1 o Bicicleta 2 y pulse ▲.
- - Tipo bici: seleccione el tipo de bicicleta.
  - Peso: establezca el peso de la bicicleta.
  - Ruedas: establezca el tamaño de las ruedas de la bicicleta.
  - Activar: seleccione esta opción para activar la bicicleta.
- 3. Pulse Ů para salir de este menú.

**NOTA:** para obtener más información sobre el tamaño de las ruedas, consulte "Tamaño y circunferencia de la rueda" en la página 37.

### Visualizar el perfil de la bicicleta

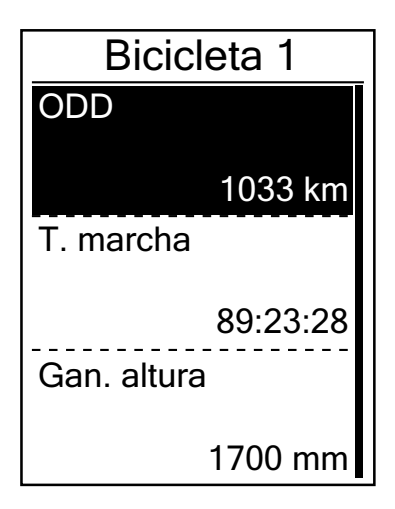

- En el menú Config., pulse ▲/▼ para seleccionar Perfil bici > Vista general y pulse ▲.
- Pulse ▲/▼ para seleccionar la bicicleta que desea y, a continuación, pulse para confirmar.
- 3. Pulse ▲/▼ para visualizar más información acerca de la bicicleta seleccionada.
- 4. Pulse 😃 para salir de este menú.

## Pantalla

Puede establecer la configuración de visualización para las siguientes opciones: Medidor, Siga pista, Altitud, Vuelta y Cambio auto. También puede establecer un valor para la opción Cambio aut.

### Pantalla del medidor

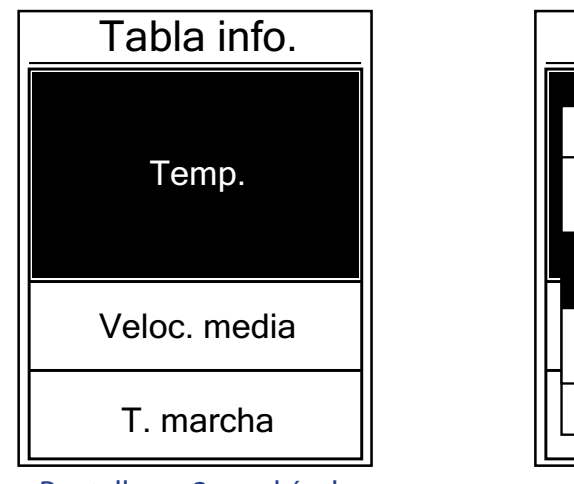

Pantalla en 3 cuadrículas

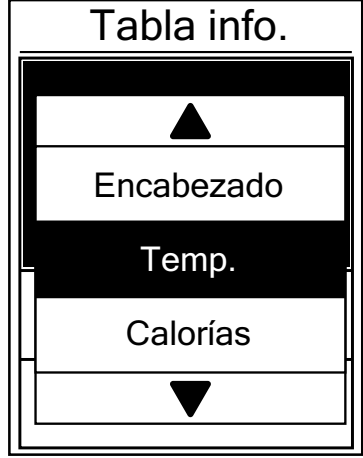

Selección de elemento

- 2. Pulse ▲/▼ para seleccionar el número de campos de datos y, a continuación, pulse para confirmar.
- 3. Pulse ▲/▼ para seleccionar el campo en concreto que desea personalizar, y pulse ↔ para confirmar la selección.
- Pulse ▲/▼ para seleccionar la configuración que desea y, a continuación, pulse para confirmar.
- 5. Pulse 😃 para salir de este menú.

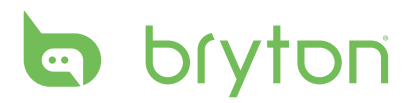

#### NOTA:

• El número de campos de datos mostrado en la pantalla depende de lo que este seleccionado en la opción "Nº tabla":

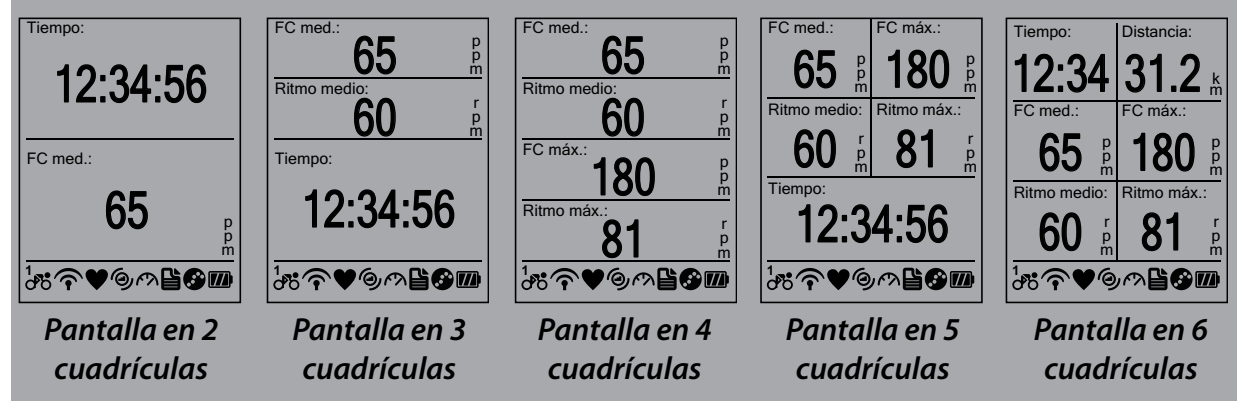

 Existen cinco tipos de información para el medidor Potencia que se pueden mostrar en la pantalla: Pot. actual, Potencia 3 s (promedio de potencia cada 3 segundos), Potencia 30 s (promedio de potencia cada 30 segundos), Potencia máx. (potencia máxima) y Potencia media.

### Pantalla Siga pista, Altitud y Vuelta

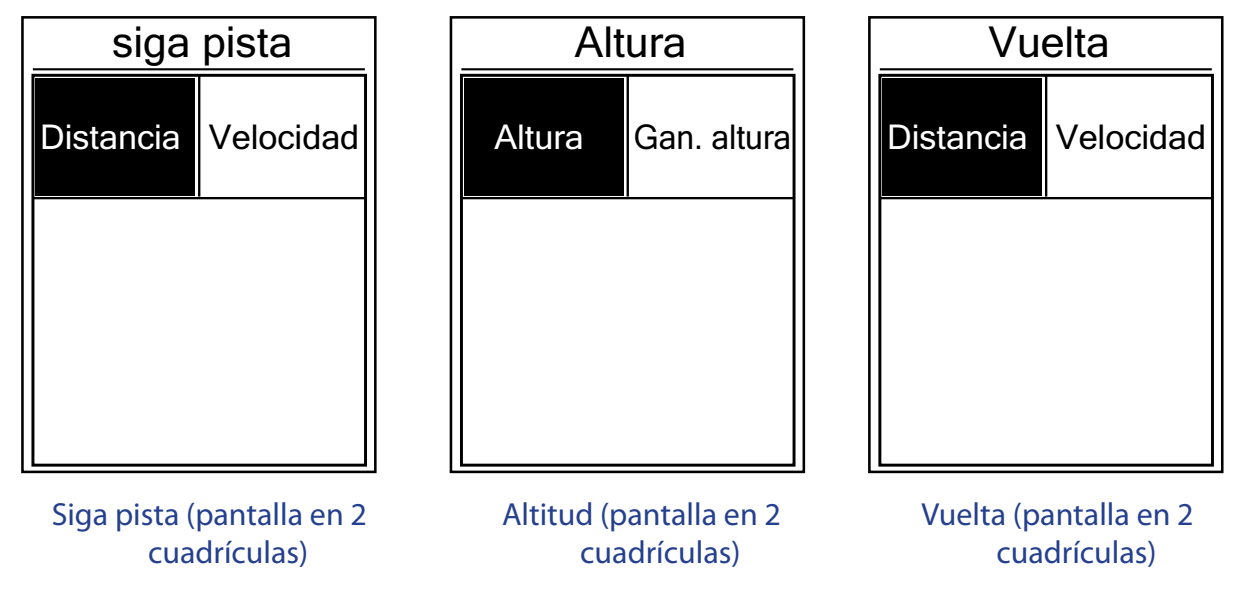

- En el menú Config., pulse ▲/▼ para seleccionar Vista de tabla > Siga pista, Altura o Vuelta y pulse ☆.
- 2. Pulse ▲/▼ para seleccionar el número de campos de datos y, a continuación, pulse para confirmar.
- 3. Pulse ▲/▼ para seleccionar el campo en concreto que desea personalizar, y pulse ↔ para confirmar la selección.
- Pulse ▲/▼ para seleccionar la configuración que desea y, a continuación, pulse para confirmar.
- 5. Pulse Ů para salir de este menú.
- 24 Configuración

### Cambio automático

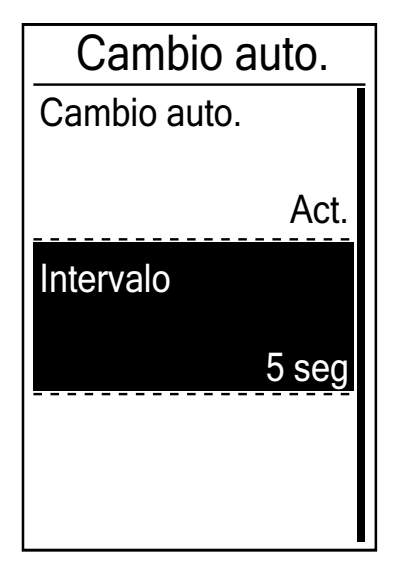

- En el menú Config., pulse ▲/▼ para seleccionar Vista de tabla > Cambio auto. y pulse ▲.
- - Cambio auto.: permite activar y desactivar el cambio automático.
  - Intervalo: permite establecer el intervalo de tiempo.
- 3. Pulse 😃 para salir de este menú.

## Ver el estado del GPS

Puede visualizar la información sobre la señal de GPS que está recibiendo el Rider 40 en este momento.

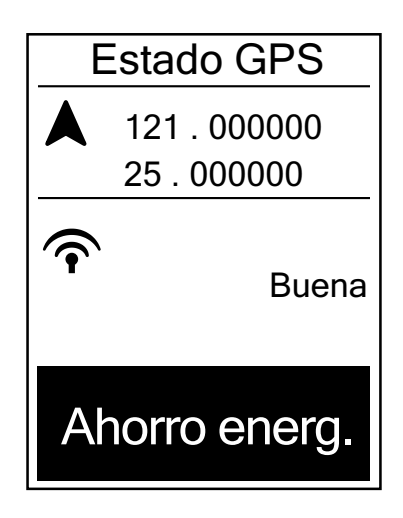

- Para establecer el modo de búsqueda de señal, pulse rara confirmar.
- - Des.: permite desactivar las funciones GPS. Elija a esta opción para ahorrar energía cuando la señal GPS no está disponible o cuando no se necesita información GPS (como por ejemplo cuando se utiliza la unidad en interiores).
  - Potencia total: Posición máxima y precisión de velocidad; consume más potencia.
  - Ahorro energ.: permite prolongar la autonomía de la batería cuando se utiliza con una buena señal GPS, pero esta opción es menos precisa.

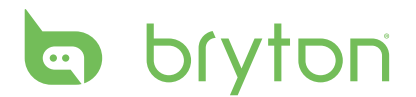

### Sensores

Puede personalizar las configuraciones de sensor correspondientes, tales como activar/ desactivar la función o volver a explorar el sensor para el Rider 40.

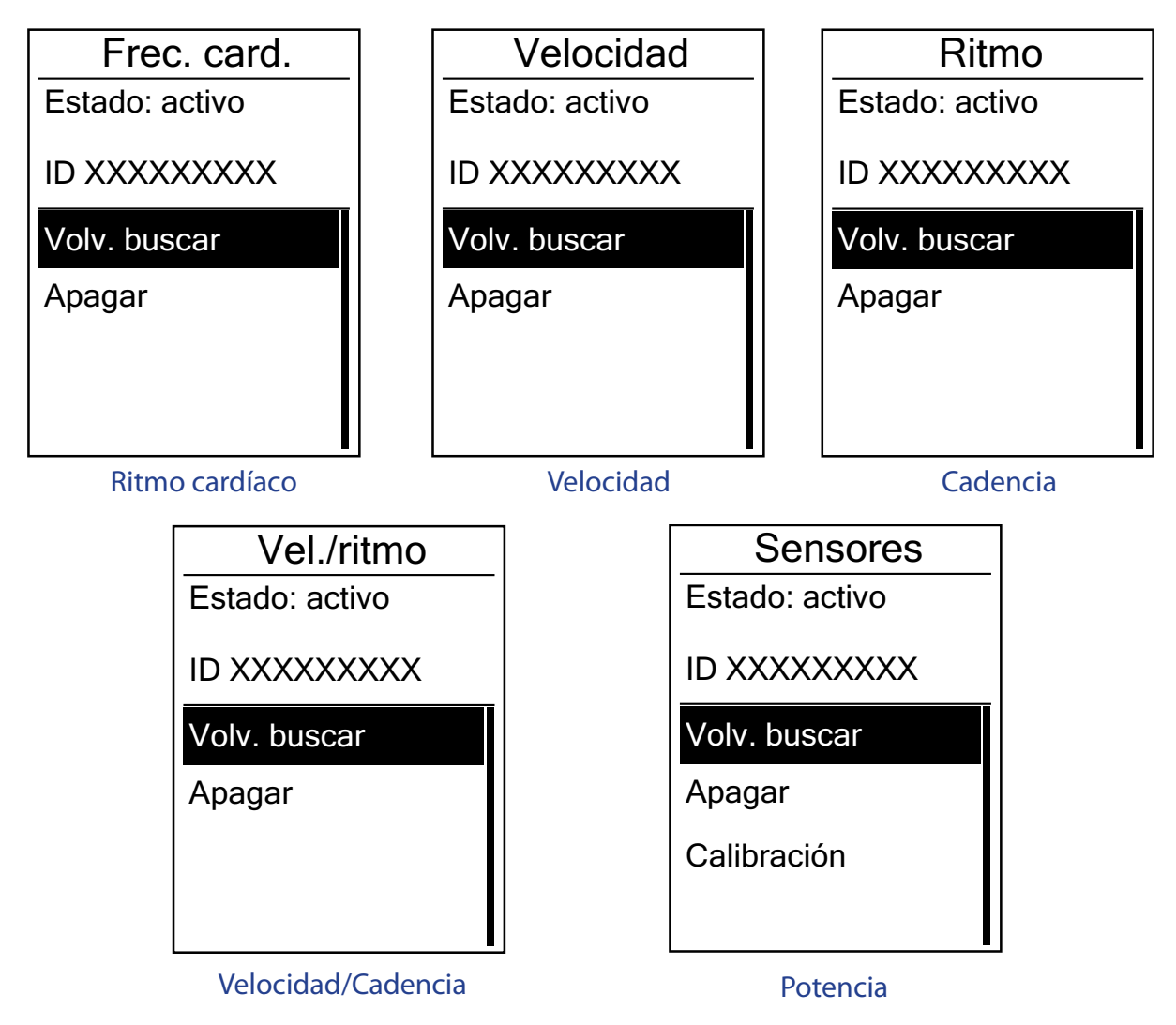

- En el menú Config., pulse ▲/▼ para seleccionar Sensores > Frec. card., Velocidad, Ritmo, Vel./ritmo o Potencia y pulse ▲.
- 2. Pulse ▲/▼ para seleccionar la configuración que desea y, a continuación, pulse ↔ para confirmar.
  - Volv. buscar reinicia la exploración para detectar el sensor.
  - Encender/Apagar: activa/desactiva el sensor.
  - Calibración (\*solo cuando el sensor del medidor Potencia se haya asociado): permite calibrar el medidor Potencia.
- 3. Pulse 😃 para salir de este menú.

**NOTA:** Cuando se haya realizado la asociación con el sensor del medidor Potencia, seleccione **Volv. buscar** y haga girar la rueda para proporcionar energía al medidor Potencia.

26 Configuración

#### Calibrar el medidor Potencia

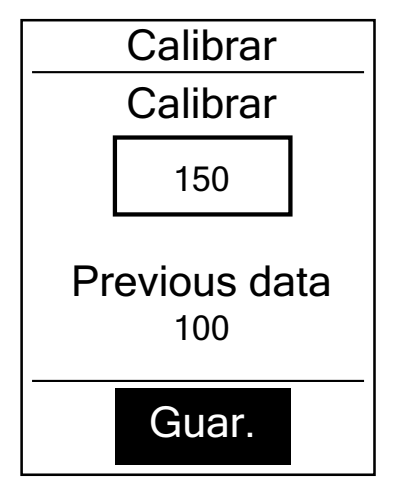

- 2. Haga girar la rueda para proporcionar energía al medidor Potencia.
- 3. Cuando la rueda se detenga, pulse ▲/▼ para seleccionar **Calibración**.
- 4. Pulse 🛆 para calibrar automáticamente el medidor Potencia.
- 5. Cuando el proceso de calibración se complete, pulse 🏠 para guardar la configuración.

#### NOTA:

- Cuando el monitor de ritmo cardiaco se haya asociado, el icono de ritmo cardiaco vaparecerá en la pantalla principal.
- Cuando el sensor de ritmo se haya asociado, el icono de sensor de ritmo watt aparecerá en la pantalla principal.

## Cambiar la configuración del sistema

Puede personalizar la configuración del sistema de su Rider 40, como la desactivación de la retroiluminación, la alerta, el formato de datos de hora y unidades, el idioma de los menús en pantalla y el restablecimiento de los datos.

### Apagado de la retroiluminación

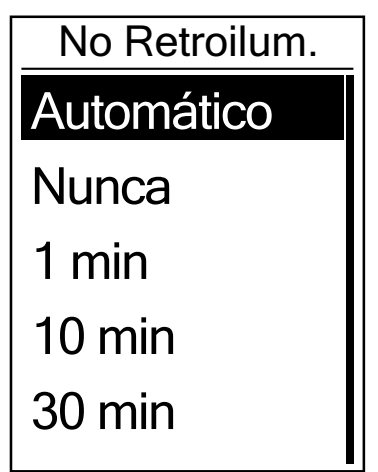

- En el menú Config., pulse ▲/▼ para seleccionar Sistema > No Retroilum. y pulse ▲.
- 3. Pulse 😃 para salir de este menú.

**NOTA:** la opción **Automático** depende de la hora en que el sol sale y se pone para ajustar automáticamente la retroiluminación en el modo desactivado.

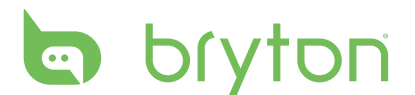

### Alerta

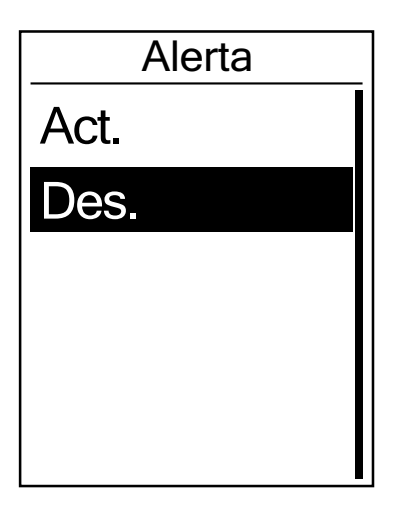

- 1. En el menú Config., pulse ▲/▼ para seleccionar Sistema > Alerta y pulse 仚.
- 2. Pulse  $\blacktriangle / \nabla$  para seleccionar la configuración que desea y, a continuación, pulse 🛆 para confirmar.
- 3. Pulse 🕛 para salir de este menú.

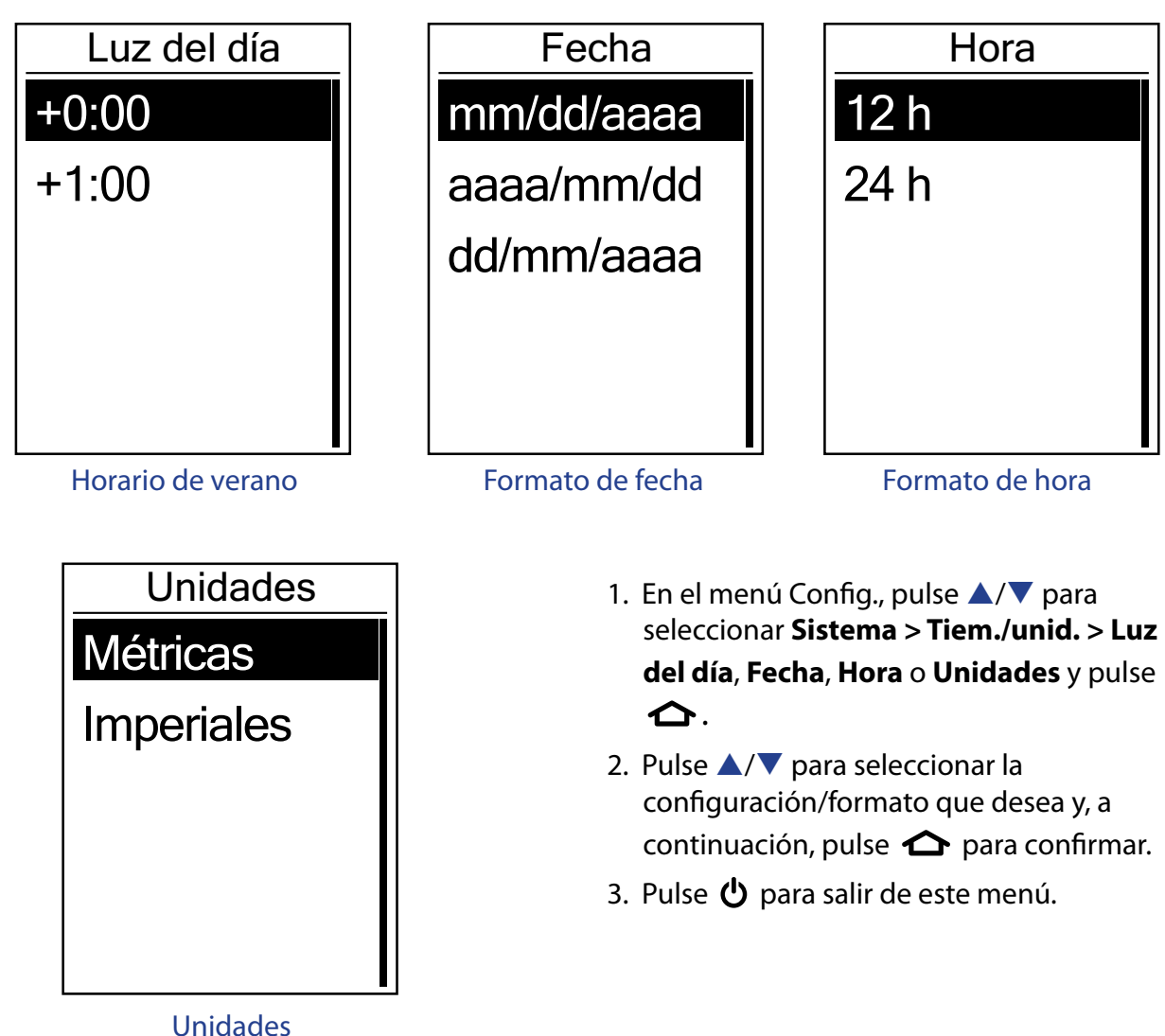

Hora/Unidades

### Language

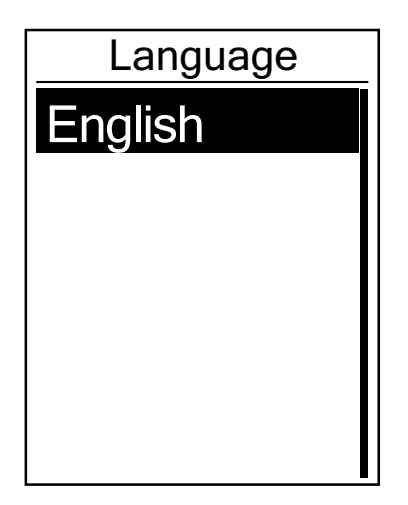

- 3. Pulse 😃 para salir de este menú.

#### NOTA:

- Si desea cambiar el idioma del dispositivo, conéctelo a Brytonsport.com y cambie la configuración a través de Mi dispositivo > Administrar datos del dispositivo o vaya a Config. > Sistema > Language.
- La opción **Borrar datos** eliminará todos los datos del historial así como las sesiones grabadas, a excepción del perfil del usuario.

### **Borrar datos**

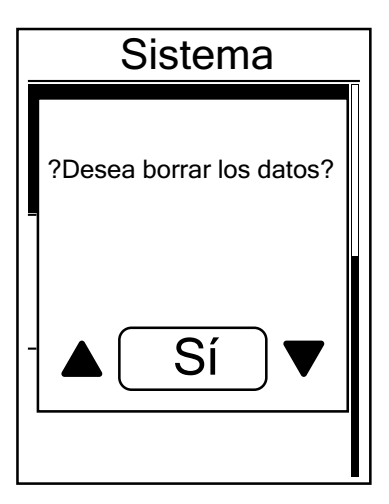

- En el menú Config., pulse ▲/▼ para seleccionar Sistema > Borrar datos y pulse ▲.

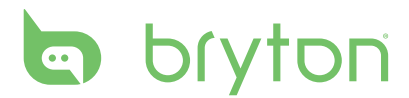

## Personalizar el perfil de usuario

Puede modificar su información personal.

| Perfil usuario |           |
|----------------|-----------|
| Sexo           |           |
|                | Masculino |
| Edad           |           |
|                | 30        |
| Altura         |           |
|                | 177 cm    |

- En el menú Config., pulse ▲/▼ para seleccionar **Perfil usuario** y pulse ☆.
- - Sexo: selecciona su sexo.
  - Edad: permite establecer su edad.
  - Altura: permite establecer su altura.
  - Peso: permite establecer su peso.
  - RCM: permite establecer su ritmo cardíaco máximo.
  - UARC: permite establecer su umbral anaeróbico de su ritmo cardíaco.
  - PUF: permite establecer su umbral funcional de potencia.
  - MAP: permite establecer su potencia aeróbica máxima.
- 3. Pulse 😃 para salir de este menú.

## Ver la versión del firmware

Puede visualizar la versión actual del firmware de su Rider 40.

- 1. En el menú Config., pulse  $\blacktriangle / \nabla$  para seleccionar **Acerca de**.
- Pulse para confirmar.
   Se mostrará en pantalla la versión actual del firmware.
- 3. Pulse 😃 para salir de este menú.

# Apéndice

## **Especificaciones**

### Rider 40

| Elemento                          | Descripción                                                                    |
|-----------------------------------|--------------------------------------------------------------------------------|
| Pantalla                          | LCD de matriz de puntos transreflexiva positiva TN de 1,8"                     |
| Tamaño físico                     | 39,6 x 58,9 x 17 mm                                                            |
| Peso                              | 40 g                                                                           |
| Temperatura de<br>funcionamiento  | -10 °C ~ 50 °C                                                                 |
| Batería cargándose<br>Temperatura | 0 °C ~ 40 °C                                                                   |
| Batería                           | Batería de ion-litio recargable de 700 mAh                                     |
| Autonomía de la<br>batería        | 30 horas en cielo abierto (puede variar dependiendo de la<br>condición de uso) |
| GPS                               | Receptor U-blox de alta sensibilidad integrado con antena incrustada           |
| Receptor de<br>radiofrecuencia    | Receptor ANT+ de 2,4 GHz                                                       |
| Impermeabilidad                   | Grado de impermeabilidad IPX7                                                  |
| Almacenamiento<br>externo         | 2 MB                                                                           |

### Sensor de velocidad y cadencia

| Elemento                        | Descripción                                                                  |  |
|---------------------------------|------------------------------------------------------------------------------|--|
| Tamaño físico                   | 34,2 x 46,7 x 13,2 mm                                                        |  |
| Peso                            | 14 g                                                                         |  |
| Resistencia al agua             | IPX7                                                                         |  |
| Alcance de transmisión          | 5 m                                                                          |  |
| Autonomía de la batería         | 1 hora por día durante 16 meses                                              |  |
| Temperatura en funcionamiento   | -10 °C ~ 60 °C                                                               |  |
| Frecuencia y protocolo de radio | Protocolo de comunicaciones inalámbricas 2,4 GHz /<br>Dynastream ANT + Sport |  |

El grado de precisión puede verse alterado por un mal contacto del sensor, interferencias eléctricas o por la distancia entre receptor y transmisor.

## bryton

### Monitor de ritmo cardíaco

| Elemento                        | Descripción                                                                  |  |
|---------------------------------|------------------------------------------------------------------------------|--|
| Tamaño físico                   | 67~100 x 26 x 15 mm                                                          |  |
| Peso                            | 14 g (sensor) / 35g (correa)                                                 |  |
| Resistencia al agua             | 20 m                                                                         |  |
| Alcance de transmisión          | 5 m                                                                          |  |
| Autonomía de la batería         | 1 hora por día durante 24 meses                                              |  |
| Temperatura en funcionamiento   | 5 °C ~ 40 °C                                                                 |  |
| Frecuencia y protocolo de radio | Protocolo de comunicaciones inalámbricas 2,4 GHz /<br>Dynastream ANT + Sport |  |

El grado de precisión puede verse alterado por un mal contacto del sensor, interferencias eléctricas o por la distancia entre receptor y transmisor.

### Información sobre la batería Batería del monitor de ritmo cardíaco y sensor de cadencia

El monitor de ritmo cardíaco/sensor de cadencia contiene una batería CR2032 que puede ser sustituida por el usuario.

Para sustituir la batería:

- 1. Localice la cubierta circular de la batería en la parte posterior del monitor de ritmo cardíaco/sensor de cadencia.
- 2. Utilice una moneda para girar la cubierta hacia la izquierda, de forma que la flecha de la cubierta apunte hacia OPEN (ABRIR).
- 3. Extraiga la cubierta y la batería. Espere 30 segundos.
- 4. Introduzca la nueva batería en el compartimento de batería, con el conector positivo en primer lugar.
- 5. Utilice una moneda para girar la cubierta hacia la derecha, de forma que la flecha de la cubierta apunte hacia CLOSE (CERRAR).

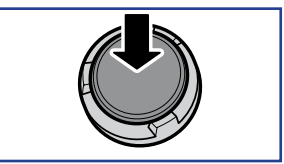

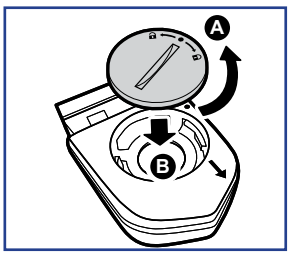

#### NOTA:

- Cuando instale una nueva batería, si no la coloca con el conector positivo en primer lugar, éste se deformará con facilidad y no funcionará correctamente.
- Tenga cuidado de no dañar ni perder la junta tórica de la cubierta.
- Póngase en contacto con su punto limpio local para desechar las baterías usadas de forma correcta.
- 32 Apéndice

## **Instalar Rider 40**

### Instalar su Rider 40 en la bicicleta

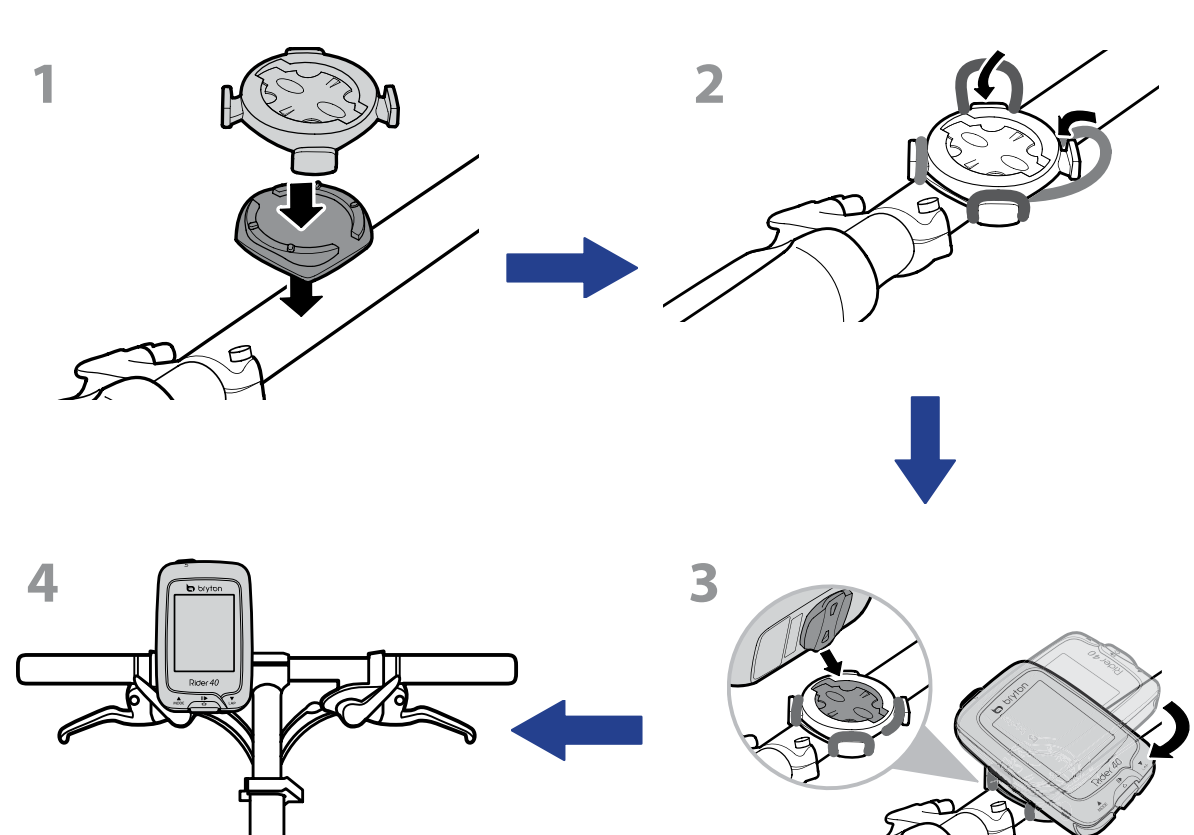

## bryton

34

## Instalar el sensor de velocidad/cadencia (opcional)

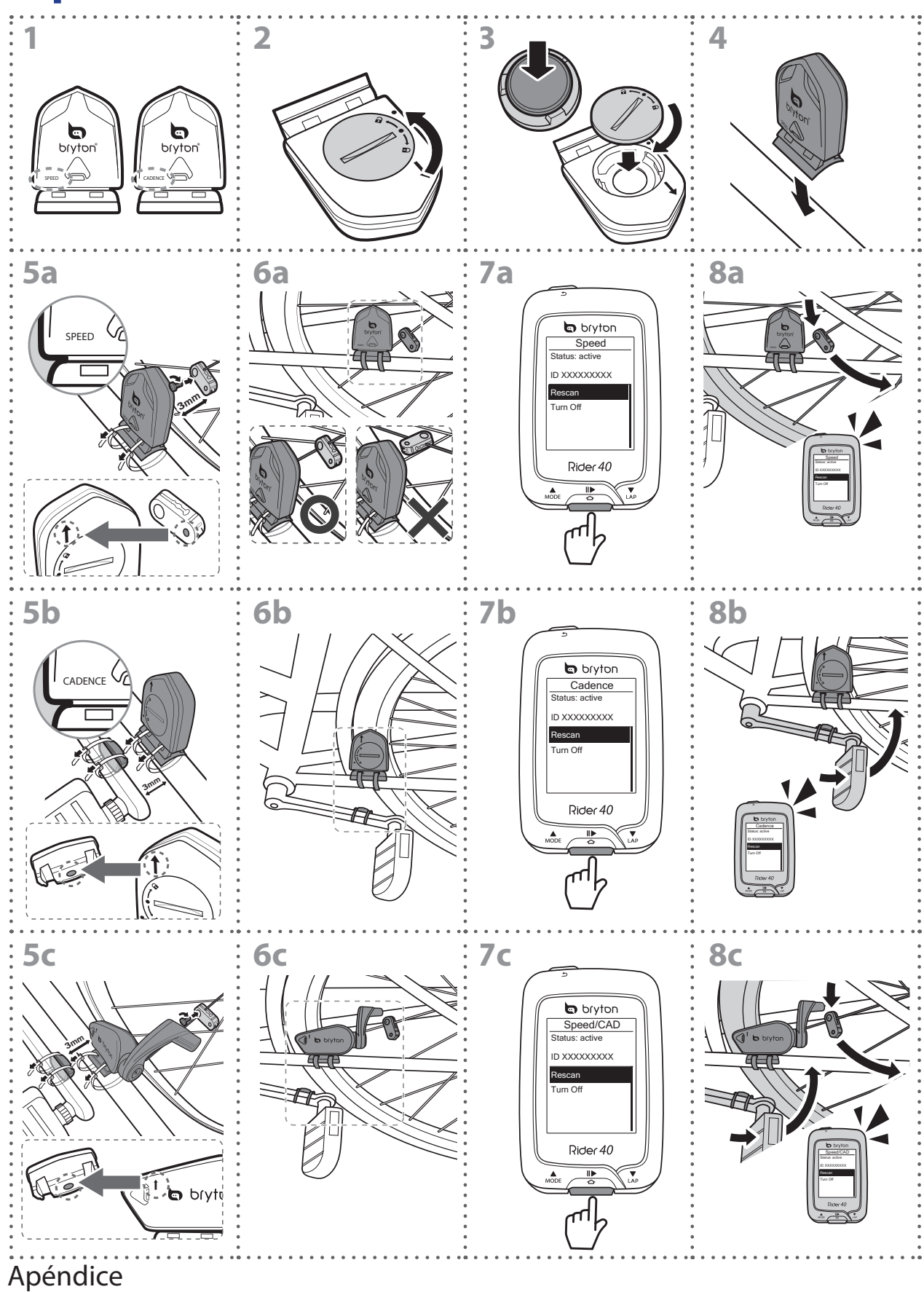

#### NOTA:

- Para garantizar el rendimiento óptimo, lleve a cabo el siguiente procedimiento:
- Alinee tanto el sensor como el imán tal y como se muestran en la ilustración (5a / 5b). Preste atención a los puntos de alineación.
- Asegúrese de que la distancia entre el sensor y el imán no es superior a 3 mm.
- Asegúrese de que tanto el sensor como el imán de velocidad están instalados y alineados horizontalmente, no verticalmente.
- Durante el uso inicial, pulse el botón central para activar el sensor y comience a pedalear. Cuando el sensor detecte el imán, el LED parpadeará una vez para indicar que la alineación es correcta (el LED solamente parpadeará las diez primeras pasadas después de pulsar el botón).

## Instalar el cinturón de ritmo cardíaco (opcional)

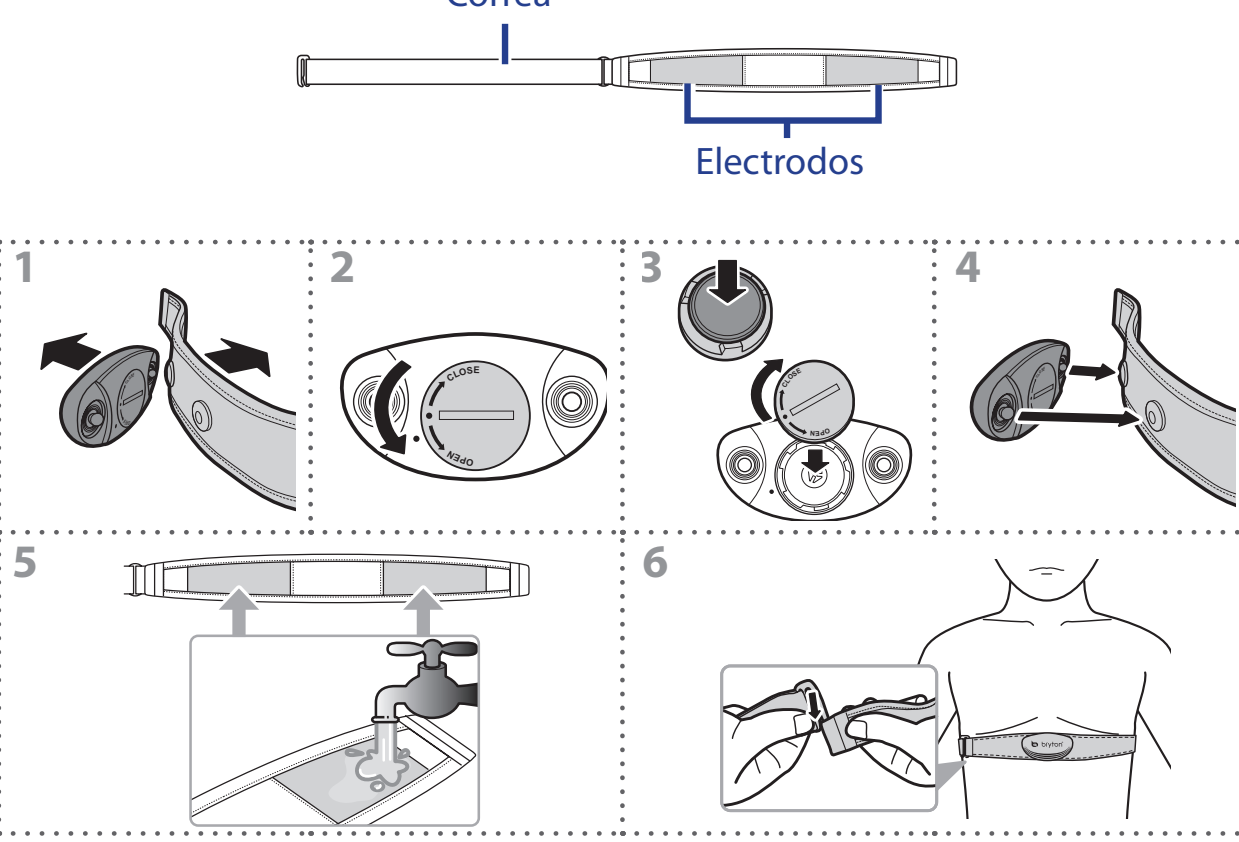

#### NOTA:

- A bajas temperaturas, utilice ropa adecuada para que no se enfríe el cinturón de ritmo cardíaco.
- El cinturón debe llevarse directamente sobre el cuerpo.
- Ajuste la posición del sensor en la parte media del cuerpo (llévelo ligeramente por debajo del pecho). El logotipo de Bryton mostrado en el sensor debe estar orientado hacia arriba. Apriete el cinturón elástico firmemente para que no se afloje durante el ejercicio.
- Si el sensor no se puede detectar o la lectura es anómala, caliente durante aproximadamente 5 minutos.
- Si el cinturón de ritmo cardíaco no se utiliza durante un prolongado período de tiempo, quite el sensor de dicho cinturón.

## bryton

## Tamaño y circunferencia de la rueda

El tamaño de la rueda aparece marcado en ambos lados de los neumáticos.

| Tamaño de la rueda | L (mm) |
|--------------------|--------|
| 12 x 1,75          | 935    |
| 14 x 1,5           | 1020   |
| 14 x 1,75          | 1055   |
| 16 x 1,5           | 1185   |
| 16 x 1,75          | 1195   |
| 18 x 1,5           | 1340   |
| 18 x 1,75          | 1350   |
| 20 x 1,75          | 1515   |
| 20 x 1-3/8         | 1615   |
| 22 x 1-3/8         | 1770   |
| 22 x 1-1/2         | 1785   |
| 24 x 1             | 1753   |
| Tubular 24 x 3/4   | 1785   |
| 24 x 1-1/8         | 1795   |
| 24 x 1-1/4         | 1905   |
| 26 x 2,10          | 2068   |
| 26 x 2,125         | 2070   |
| 26 x 2,35          | 2083   |
| 26 x 3,00          | 2170   |
| 27 x 1             | 2145   |
| 27 x 1-1/8         | 2155   |
| 27 x 1-1/4         | 2161   |
| 27 x 1-3/8         | 2169   |
| 650 x 35A          | 2090   |
| 650 x 38A          | 2125   |
| 650 x 38B          | 2105   |
| 700 x 18C          | 2070   |

| Tamaño de la rueda | L (mm) |
|--------------------|--------|
| 24 x 1,75          | 1890   |
| 24 x 2,00          | 1925   |
| 24 x 2,125         | 1965   |
| 26 x 7/8           | 1920   |
| 26 x 1(59)         | 1913   |
| 26 x 1(65)         | 1952   |
| 26 x 1,25          | 1953   |
| 26 x 1-1/8         | 1970   |
| 26 x 1-3/8         | 2068   |
| 26 x 1-1/2         | 2100   |
| 26 x 1,40          | 2005   |
| 26 x 1,50          | 2010   |
| 26 x 1,75          | 2023   |
| 26 x 1,95          | 2050   |
| 26 x 2,00          | 2055   |
| 700 x19C           | 2080   |
| 700 x 20C          | 2086   |
| 700 x 23C          | 2096   |
| 700 x 25C          | 2105   |
| 700 x 28C          | 2136   |
| 700 x 30C          | 2170   |
| 700 x 32C          | 2155   |
| Tubular 700C       | 2130   |
| 700 x 35C          | 2168   |
| 700 x 38C          | 2180   |
| 700 x 40C          | 2200   |

## Cuidados básicos para su Rider 40

Un buen mantenimiento de su Rider 40 reducirá el riesgo de daños al aparato 40.

- No deje caer su Rider 40 ni lo someta a golpes severos.
- No exponga su Rider 40 a temperaturas extremas ni a excesiva humedad.
- La superficie de la pantalla se raya con facilidad. Utilice protectores de pantalla genéricos no adhesivos para proteger la pantalla de arañazos.
- Para limpiar su Rider 40, utilice detergente neutro diluido en un paño suave.
- No trate de desmontar, reparar ni modificar de ningún modo su Rider 40. De lo contrario, se anulará la garantía.

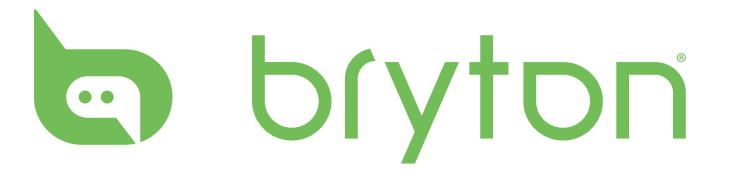